## FSX en addon besturingen via USB in Windows 8.1

Windows 8.1 heeft in zijn systeem een energie bewaking op USB uitgangen. Hier hebben enkele FSX besturingsapparaten, zoals joysticks, voetenstuur e.d. knap last van.

Soms moet je de USB stekkers er even uithalen en opnieuw er in stoppen om herkenning mogelijk te maken. Maar als FSX draait, lukt dat niet en moet je herstarten.

Tijdens het vliegen kan FSX plotseling de besturing niet meer herkennen en dan is de besturing van je vliegtuig ook in één keer niet meer mogelijk en moet je ook een herstart maken. Soms gebeurt dit ook als je naast een draaiende FSX een andere programma opstart of afsluit. Vermijdt dit zoveel mogelijk. W8.1 is met FSX dan niet echt stabiel.

Je kunt de energie saver op de USB poorten in Windows 8.1 uitzetten. Hieronder volgt stapsgewijs hoe dan moet. Doe dat wel met de USB apparaten aangesloten aan je PC.

Ga naar de linker onderhoek van het scherm van W8.1 en klik daar me de rechtermuisknop. Je ziet dan het volgende scherm:

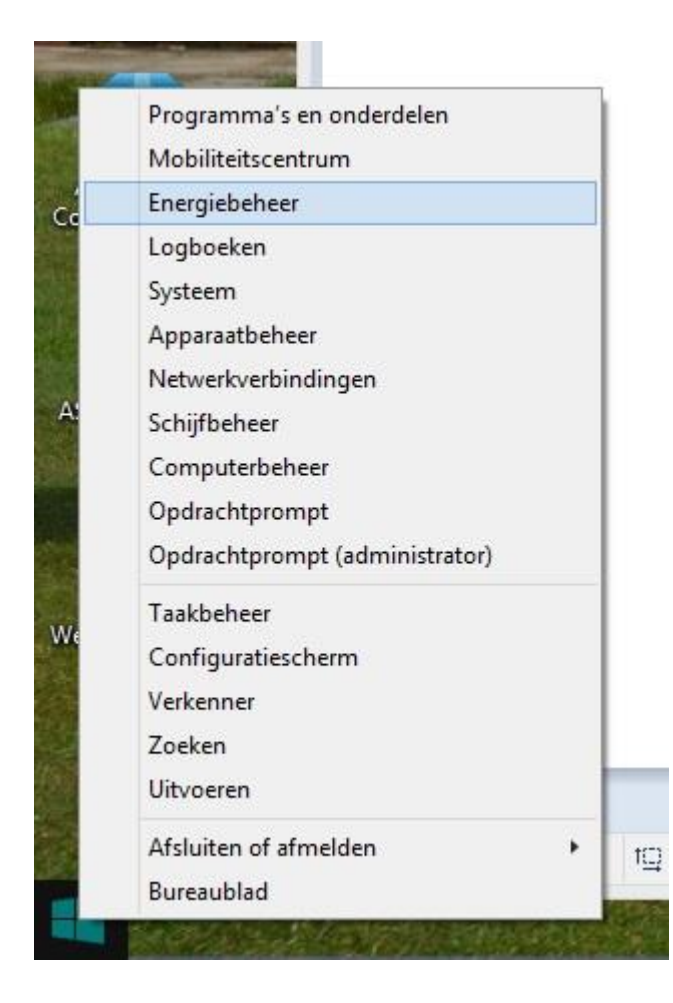

## Klik op "energiebeheer" en je ziet dit scherm :

| 8 |                                                                    | Energiebe                                                                                                   | heer                                                                                                   |                              | × |
|---|--------------------------------------------------------------------|----------------------------------------------------------------------------------------------------|----------------------------------------------------------------------------------------------------|------------------------------|---|
| C | ) 🏐 🍷 🕇 🗃 🕨 Configurat                                             | iescherm 🕨 Hardware en geluiden 🕨 Energiebeheer                                                             | ~ C                                                                                                    | In Configuratiescherm zoeken | Q |
|   | Configuratiescherm                                                 | Een energiebeheerschema kiezen of aanpa                                                                     | assen                                                                                                  |                              | G |
|   | Een wachtwoord vereisen bij<br>uit slaapstand komen                | Een energiebeheerschema is een verzameling hardware<br>scherm, slaapstand enzovoort) waarmee het energiever | e- en systeeminstellingen (zoals de helderheid van<br>bruik van de computer beheerd wordt. <u>Meer</u> | het                          |   |
|   | Het gedrag van de<br>aan/uit-knoppen bepalen                       | Informatie over energiebeneerschemals                                                                       |                                                                                                    |                              |   |
|   | Het gedrag van het sluiten van                                     | Gebalanceerd (aanbevolen)                                                                                   | De schema-instellingen wijzige                                                                         | n                            |   |
|   | Een energiebeheerschema                                            | Prestaties automatisch balanceren met energieve                                                             | erbruik op geschikte hardware                                                                          |                              |   |
|   | maken                                                              | Energiebesparing                                                                                            | De schema-instellingen wijzige                                                                         | n                            |   |
| Ð | Selecteren wanneer het<br>beeldscherm moet worden<br>uitgeschakeld | Energie besparen door de prestaties van uw com                                                              | puter, indien mogelijk, te verminderen                                                                 | 0                            |   |
| ۲ | Wijzigen wanneer de computer                                       | Aanvullende schema's weergeven                                                                              |                                                                                                    | $\odot$                      |   |
|   |                                                                    |                                                                                                    |                                                                                                    |                              |   |
|   | Zie ook                                                            |                                                                                                    |                                                                                                    |                              |   |
|   | Persoonlijke instellingen                                          |                                                                                                    |                                                                                                    |                              |   |
|   | Windows Mobiliteitscentrum                                         |                                                                                                    |                                                                                                    |                              |   |
|   | Gebruikersaccounts                                                 | Schermheld                                                                                                  | erheid: 🧿 🔶 🔆                                                                                          |                              |   |

Klik op "De schema instellingen wijzigen", je krijgt dan het volgende scherm :

| 8                    | Instellingen                                                                              | voor beheerschema bewe                             | erken                   | - 🗆 ×                          |
|----------------------|-------------------------------------------------------------------------------------------|----------------------------------------------------|-------------------------|--------------------------------|
| ⊛ 🦻 🔹 ↑ 🗃 « Hardward | e en geluiden 🔸 Energiebeheer 🔸 Instellinge                                               | en voor beheerschema bewerke                       | n v C                   | In Configuratiescherm zoeken 👂 |
|                      | Instellingen voor dit schema wijzig<br>Selecteer de instellingen voor slaapstand en l     | gen: Gebalanceerd<br>beeldscherm die u voor uw con | nputer wilt gebruiken.  |                                |
|                      | Pet beeldscherm uitschakelen na:                                                          | 1 uur 🗸 🗸                                          | Nooit 🗸                 |                                |
|                      | De computer in slaapstand zetten:                                                         | 1 uur 🗸 🗸                                          | Nooit 🗸                 |                                |
|                      | 🔆 De helderheid van het plan aanpassen:                                                   | • *                                                | •                       |                                |
|                      | Geavanceerde energie-instellingen wijzigen<br>Standaardinstellingen voor dit schema gebru | iiken                                              |                         |                                |
|                      |                                                                                           | Wijzig                                             | ingen opslaan Annulerer | 3                              |
|                      |                                                                                           |                                                    | Mark .                  |                                |

Klik nu op "Geavanceerde enegie instellingen wijzigen" en scroll op dat scherm maar beneden naar USBinstellingen :

| 1                                  | Energiebeheer                                                                                                |                                     | Sergiebeneer                                                                                       |                                           |  |  |
|------------------------------------|----------------------------------------------------------------------------------------------------|-------------------------------------|----------------------------------------------------------------------------------------------------|-------------------------------------------|--|--|
| avanceerde instellin               | ngen                                                                                                    |                                     | Geavanceerde instellingen                                                                          |                                           |  |  |
| Selecteer<br>selecteer<br>computer | welk energiebeheerschema u wi<br>instellingen voor energiebeheer<br>r.<br>wijzigen die nu niet beschikbaar : | ilt aanpassen en<br>voor uw<br>zijn | Selecteer welk energiebeheerschema u wil<br>selecteer instellingen voor energiebeheer<br>computer. | t aanpassen en<br>voor uw<br>i <u>ijn</u> |  |  |
| Gebalanceerd [act                  | tief]                                                                                                    |                                     | Gebalanceerd [actief]                                                                              |                                           |  |  |
| 😑 Gebalanceerd                     | 1                                                                                                    | ^                                   |                                                                                                    | ^                                         |  |  |
| 🖃 Een wacht                        | twoord vereisen bij uit slaapstan                                                                            | id komen                            | USB-instellingen                                                                                   |                                           |  |  |
| Op ac                              | cu: Ja 🗸                                                                                                    |                                     | Instelling voor selectieve USB-onderbrekin                                                         | g                                         |  |  |
| Netstr                             | oom: Ja                                                                                                    |                                     | Op accu: Uitgeschakeld                                                                             |                                           |  |  |
| 표 Harde schijf                     |                                                                                                    |                                     | Netstroom: Uitgeschakeld                                                                           |                                           |  |  |
| H Internet Explorer                |                                                                                                    | Intel(R) Graphics Settings          |                                                                                                    |                                           |  |  |
| 표 Instellingen v                   | oor de bureaubladachtergrond                                                                                 |                                     | Aan/uit-knoppen en deksel                                                                          |                                           |  |  |
| 표 Instellingen v                   | oor de adapter voor draadloos n                                                                              | etwerk                              | PCI Express                                                                                        |                                           |  |  |
| ⊕ Slaapstand                       |                                                                                                    | 1000                                | <ul> <li>Energiebeheer voor processor</li> </ul>                                                   |                                           |  |  |
| I USB-instelling                   | nen                                                                                                    | ×                                   | Beeldscherm                                                                                        | ~                                         |  |  |
|                                    | Standaardinstellingen voor sche                                                                              | ema gebruiken                       | Standaardinstellingen voor scher                                                                   | ma gebruiken                              |  |  |
|                                    | OK Accular                                                                                                   | Tananan                             |                                                                                                    |                                           |  |  |

Je ziet dan Instellingen voor selectieve USB-onderbreking . In het geval dat het een PC betreft, zie je alleen "Netstroom", bij een laptop zie je ook "Op accu". In de standaard W8.1 situatie zie je hier "Ingeschakeld" staan. Klik hierop en verander dat in: "Uitgeschakeld", en klik op "OK".

We gaan nu de volgende stap zetten . Ga naar het "Configuratiescherm" en klik op "Hardware en Geluiden" :

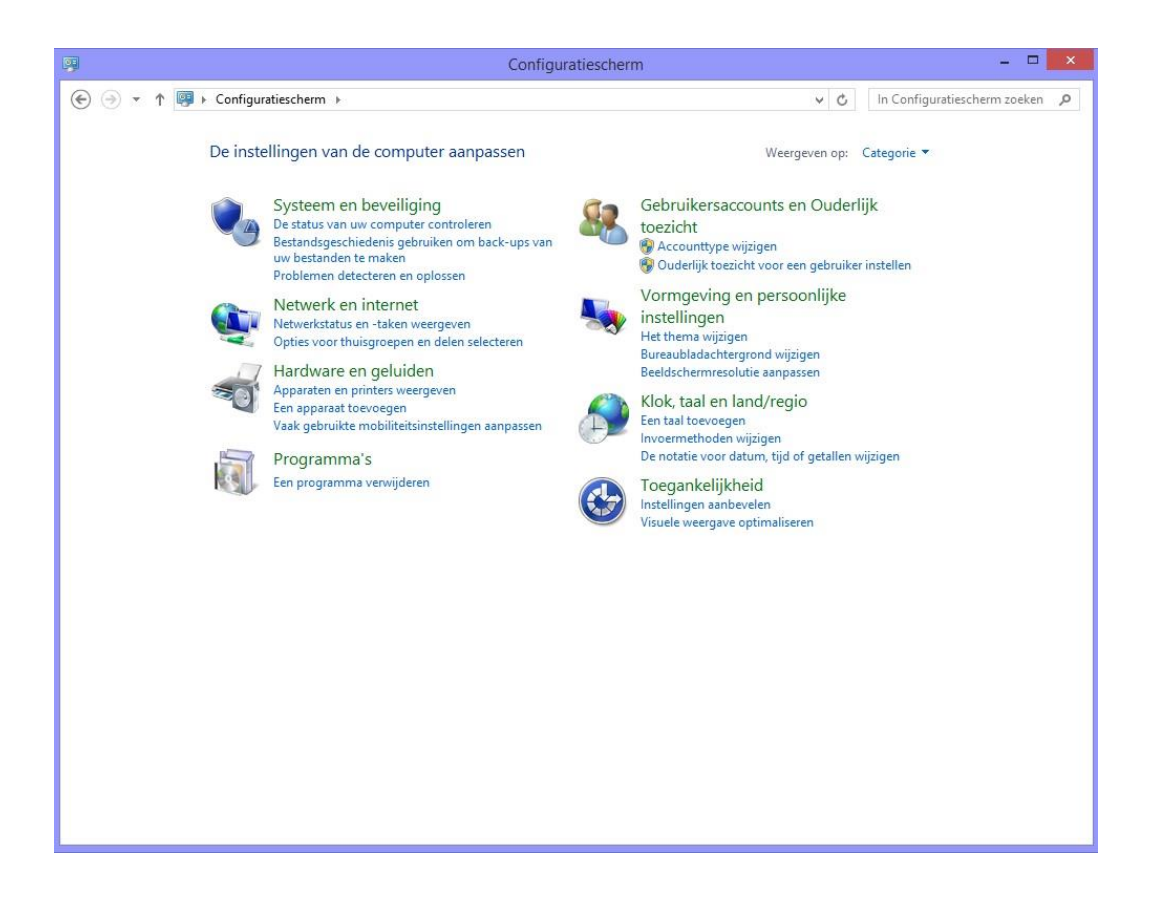

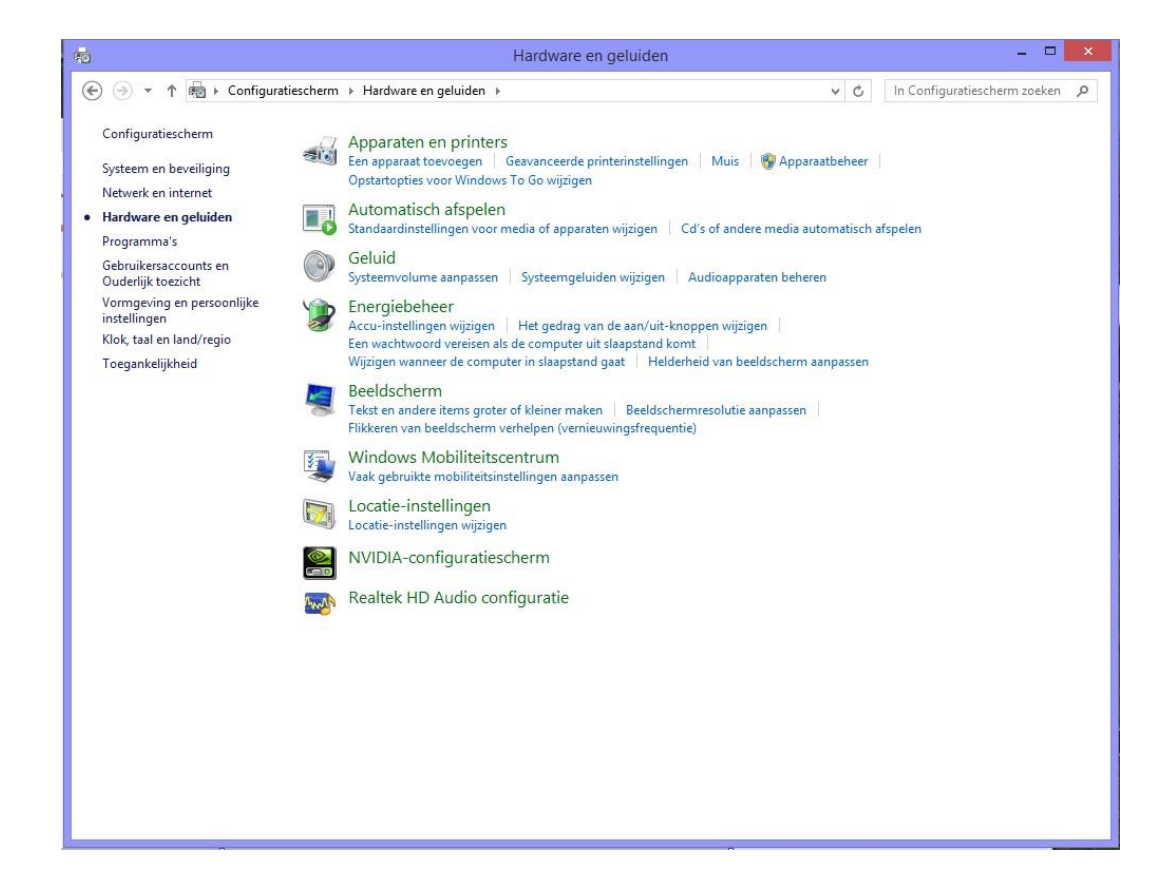

Ga naar "Apparaatbeheer" en klik op "Human Interface-apparaten (HID)" :

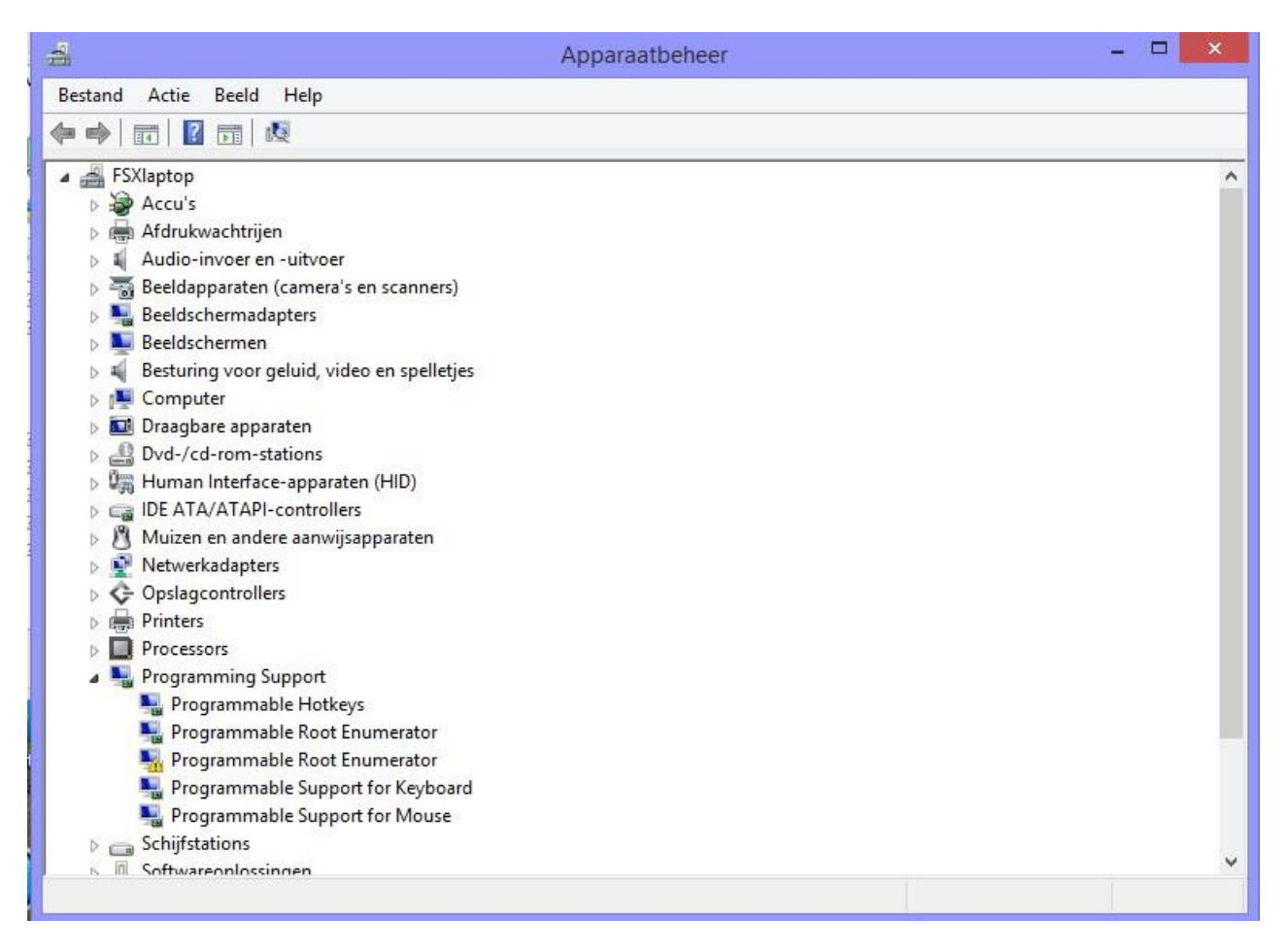

Je ziet dan alle aangesloten en in bedrijf zijnde USB uitgangen en aangesloten USSB apparaten.

| Apparaatbeheer -                                                                                                    |   |
|----------------------------------------------------------------------------------------------------|---|
| Bestand Actie Beeld Help                                                                                                    |   |
|                                                                                                    |   |
| FSXIaptop                                                                                                    | ^ |
| > 🗃 Accu's                                                                                                    |   |
| > 🖶 Afdrukwachtrijen                                                                                                    |   |
| Audio-invoer en -uitvoer                                                                                                    |   |
| b Seeldapparaten (camera's en scanners)                                                                                                    |   |
| Beeldschermadapters                                                                                                    |   |
| > Beeldschermen                                                                                                    |   |
| b 4 Besturing voor geluid, video en spelletjes                                                                                                    |   |
| For the second second secon |   |
| > 🔝 Draagbare apparaten                                                                                                    |   |
| > 🛃 Dvd-/cd-rom-stations                                                                                                    |   |
| ▲ Uman Interface-apparaten (HID)                                                                                                    |   |
| Um HID-apparaat voor besturing door gebruikers                                                                                                    |   |
| 🚛 HID-apparaat voor besturing door gebruikers                                                                                                    |   |
| 🕼 HID-compatibel, door leverancier gedefinieerd apparaat                                                                                                    |   |
| 🕼 HID-compatibel, door leverancier gedefinieerd apparaat                                                                                                    |   |
| 🕼 HID-compatibele, draadloze radiobesturingen                                                                                                    |   |
| 🕼 Saitek X52 Pro Flight Controller (HID)                                                                                                    |   |
| 🕼 Saitek X52 Pro Flight Controller (USB)                                                                                                    |   |
| 🕼 USB-invoerapparaat                                                                                                    |   |
| 🕼 USB-invoerapparaat                                                                                                    |   |
| Deg IDE ATA/ATAPI-controllers                                                                                                    |   |
| B Muizen en andere aanwijsapparaten                                                                                                    |   |
| D Vetwerkadapters                                                                                                    |   |
| 👂 🚭 Opslagcontrollers                                                                                                    |   |
| N 🖨 Printers                                                                                                    | ¥ |
|                                                                                                    |   |

Klik nu op de eerste van de HID apparaten en je krijgt dit scherm :

| lemeen | Stuurprogramma                         | Details                         | Gebeurtenissen | Energiebeheer |  |
|--------|----------------------------------------|---------------------------------|----------------|---------------|--|
| -      | Saitek X52 Pro Flight Controller (USB) |                                 |                |               |  |
|        | Apparaattype:                          | Human Interface-apparaten (HID) |                |               |  |
|        | Leverancier:                           | Saitek                          |                |               |  |
|        | Locatie:                               | Port_#00                        | 04.Hub_#0005   |               |  |
|        |                                        |                                 |                |               |  |
|        |                                        |                                 |                |               |  |
|        |                                        |                                 |                |               |  |

Als het een apparaat of uitgang betreft waar geen energiebeheer op zit, dan ontbreekt de tab "energiebeheer" en dan hoeft er ook niet te gebeuren. In het geval deze tap er wel is, klik je op de tab "energiebeheer" en ziet het volgende scherm , waarop is te zien, dat de computer dit apparaat mag uitschakelen om energie te besparen. Zet hier het vinkje uit .

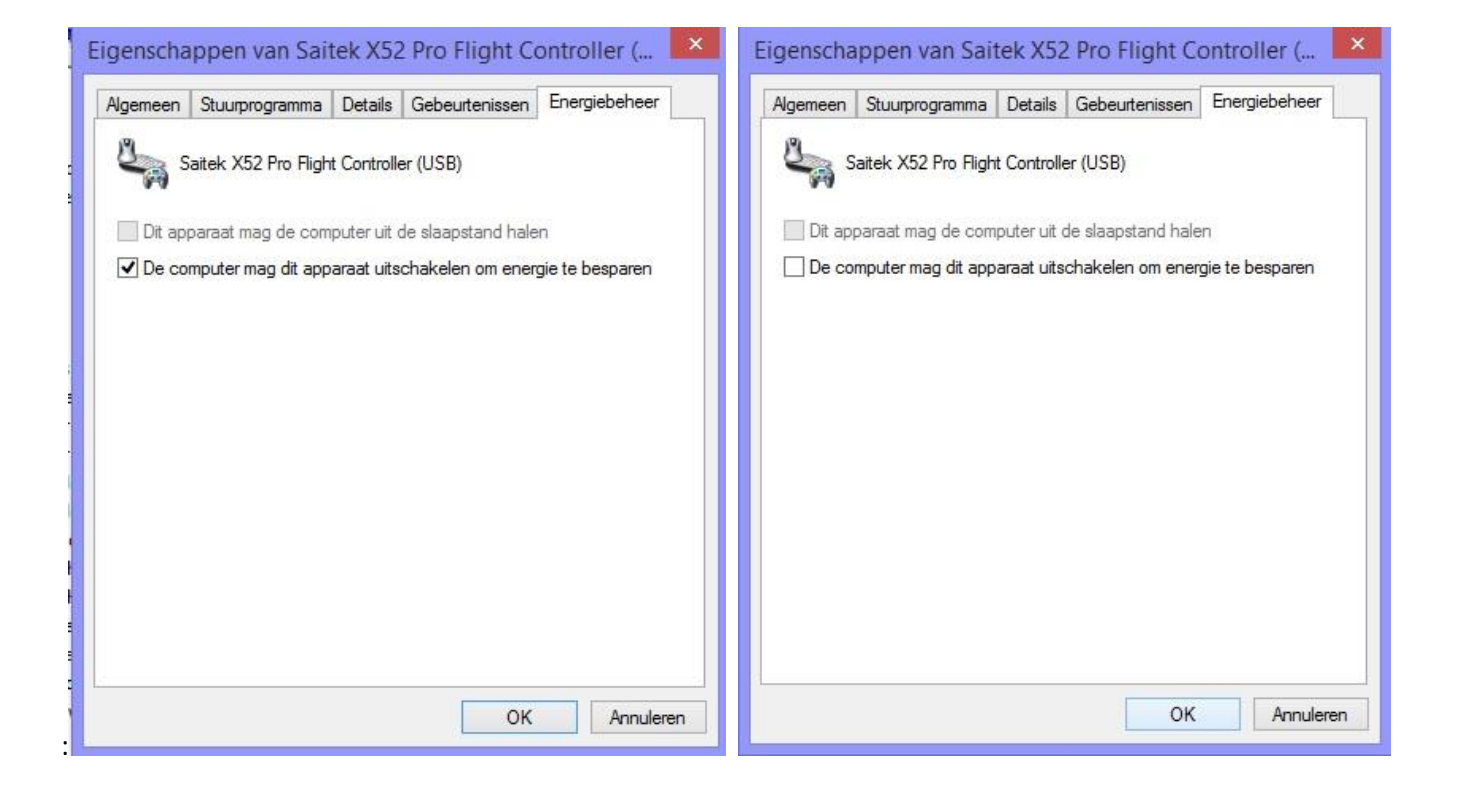

Klik op OK en dan zijn de gewenste instellingen in W8.1 opgeslagen.

Deze handelingen moeten nu voor elke volgende HID herhaald worden.

Met dank aan diverse internet vermeldingen en Jan Dekker en Jos de Haan.

Joop Mak

16 februari 2015